# Form H4529: Authorization to Transfer USDA Foods

## Jot Form Transfer Form Instructions

For Receiving and Transferring CEs for NSLP transfers

#### **Order of Completion:**

| 1. | Transferring CE completes and submits form                            | Page 2  |
|----|-----------------------------------------------------------------------|---------|
| 2. | Receiving CE is notified, completes, and resubmits form               | Page 7  |
| 3. | NSLP Warehouse is notified, completes, and resubmits form             | Page 12 |
| 4. | TDA is notified, completes, and submits form in final approval status | Page 19 |
| 5. | All CEs are notified of approval status                               | Page 19 |

# Authorization to Transfer USDA Foods

Form H4529

#### Auto-Complete Instructions:

This form uses dynamic drop-down and auto-complete Fields.

- 1. You can use the drop-down fields to locate the name of the CE and the CE ID or the USDA Food Material Number.
- 2. Enter the CE ID in the auto-complete fields. Enter leading zeroes as shown. Click on the auto-complete button and the corresponding fields will be completed.

Please note -- Do NOT include the # sign when entering CE IDs and USDA Material Numbers. CE IDs must must have all 5 digits, including leading zeroes.

### Notes on completing a transfer form:

- Selection on the FIRST question "I am the.." must be accurate for the form to operate correctly.
- You will need the contact names of both Transferring and Receiving CE Names to submit the form. If you do not know the CE ID number for either the Transferring or Receiving CE, you can use the drop down menus to look up a CE by name.
- You will need to provide the Material Number, Material Description, and Quantity of the USDA Food(s) to submit the form. If you do not know the USDA Foods Material Number, you can use the drop down menu to look up an item by description.
- CE IDs and USDA Material Numbers should be entered WITHOUT the number sign (#).
- All CE IDs must have 5 digits and MUST include all leading zeroes.

# 1. Transferring CE Submission

- A. Select "Transferring CE"
- B. Select the program you are requesting a transfer.
- C. Select the FDP Region
- D. Verify the date is correct
- > Click "Next"

| Page Instructions:                                                                            |                                                                                                    |
|-----------------------------------------------------------------------------------------------|----------------------------------------------------------------------------------------------------|
| ALL entities: Select your role     Transferring CEs: Complete t     Receiving CEs/NSLP Wareho | to ensure the rest of the form displays correctly.<br>he remaining fields.<br><b>use:</b> Review the remaining selections.                                                                                                    |
| A. I am the: *                                                                                | <ul> <li>Transferring CE</li> <li>Receiving CE</li> <li>NSLP State-Contracted Warehouse</li> <li>TDA Representative</li> </ul>                                                                                                    |
| B. Select the program: *                                                                      | NSLP/SFSP V                                                                                                    |
| C. Select the FDP Region *                                                                    | <ul> <li>Region 1/2 - Forte Frozen</li> <li>Region 3 - Gold Star Foods</li> <li>Region 4 - San Antonio Food Bank</li> <li>Region 5 - Pro Valley Foods</li> <li>Region 6 - US Foods</li> <li>Region 7 - El Pasoans Fighting Hunger</li> <li>Region 8 - Central Texas Food Bank</li> </ul> |
| D. Confirm the date: *                                                                        | 06-25-2021                                                                                                    |
|                                                                                               | Next                                                                                                    |

- 1.1 Enter your CE ID
- 1.2 Enter your CE Name
- 1.3 Enter your name or the name of the contact most appropriate for transfer updates
- 1.4 Enter the email for this contact

#### > Click "Next"

NOTE: Only the Authorized Representative will receive notices regarding the transfer submitted

| Page Instructions:                                                                      |                         |   |  |
|-----------------------------------------------------------------------------------------|-------------------------|---|--|
| rage instructions.                                                                      |                         |   |  |
| Transferring CEs: Complete all fi                                                       | elds.                   |   |  |
| <ul> <li>Receiving CEs/NSLP Warehouse</li> </ul>                                        | Review all selections.  |   |  |
| Transferring CE Lookup                                                                  | ABILENE ISD             | • |  |
|                                                                                         | #01034                  | • |  |
| .1 Transferring CE ID *<br>01034                                                        |                         |   |  |
|                                                                                         |                         |   |  |
| 1.2 Transferring CE Name *                                                              | Abilene ISD             |   |  |
| 1.2 Transferring CE Name *<br>1.3 Transferring CE - Authorized<br>Representative Name * | Abilene ISD<br>Alan Ant |   |  |

2.1 Enter the Receiving CE ID and click "Fill Receiving CE Fields"

- 2.2 This will be autofilled.
- 2.3 This will be autofilled.
- 2.4 This will be autofilled.
- 2.5 Enter the name of the Receiving CE contact\*\* (most appropriate for transfer updates)
- 2.6 Enter the email address for this contact

> Click "Next"

**\*\*NOTE:** If you do not know the appropriate Receiving CE contact for your transfer, you can copy the autofilled information from the CE Food Service Director fields into the Authorized Representative fields. However, the Authorized Representative does NOT have to be the same as the autofilled contact. **Only the Authorized Representative** will receive notices regarding the transfer submitted.

| 2 Receiving CE Informa                                                                                                    | tion                                                                                                    |                                                  |
|----------------------------------------------------------------------------------------------------|----------------------------------------------------------------------------------------------------|--------------------------------------------------|
| 2. Receiving CE morna                                                                                                    | lion                                                                                                    |                                                  |
|                                                                                                    |                                                                                                    |                                                  |
| Page Instructions:                                                                                                    |                                                                                                    |                                                  |
| Transferring CEas Convolute all fields                                                                                                    | union the Description OF Lockey, False the Description                                                                              | OF ID into field 2.4 and sub-fill Description OF |
| <ul> <li>Transferring CEs: Complete an itelds<br/>contact information. Copy this informati<br/>with another Receiving CE contact.</li> <li>Receiving CEs/NSLP Warehouse: Re</li> </ul> | using the Receiving CE Lookup. Enter the Receiving<br>on into the Authorized Representative fields or compl<br>view all selections. | ete the Authorized Representative fields         |
|                                                                                                    |                                                                                                    |                                                  |
| Receiving CE Lookup                                                                                                    | ZEPHYR ISD +                                                                                                    |                                                  |
|                                                                                                    | #00134 •                                                                                                    |                                                  |
| 2.1 Enter the 5-digit CE ID without the # s                                                                                                    | ign. Click the button below to complete the field                                                                                   | is. *                                            |
| 00134                                                                                                    |                                                                                                    |                                                  |
| Fill Receiving CE Fields                                                                                                    |                                                                                                    |                                                  |
| Fields have been auto filled.                                                                                                    |                                                                                                    |                                                  |
| 2.3 Receiving CE Food Service Director                                                                                                    | Zelda Zicker                                                                                                    |                                                  |
| 2.4 Receiving CE Food Service Director                                                                                                    | zeldazicker@email.com                                                                                                    |                                                  |
| Email                                                                                                    | example@example.com                                                                                                    |                                                  |
|                                                                                                    |                                                                                                    |                                                  |
| *Only the Authorized Representa                                                                                                    | tive will be notified of this transfer.                                                                                             |                                                  |
| 2.2 Receiving CE Name *                                                                                                    | ZEPHYR ISD                                                                                                    |                                                  |
| 2.5 Receiving CE Authorized<br>Representative *                                                                                                    | Zelda Zicker                                                                                                    |                                                  |
| 2.6 Receiving CE Authorized<br>Representative Email: *                                                                                                    | zeldazicker@email.com<br>example@example.com                                                                                        |                                                  |
| Back                                                                                                    | Next                                                                                                    |                                                  |

Look up the USDA Food(s) you are transferring to identify the correct Material Number and/or Material Description. NOTE: Pay close attention to the pack size to ensure you are selecting the correct USDA Food.

| 3. USDA Foods for Trans                                                                                                    | sfer                                                                                                    |                                                                                                    |
|----------------------------------------------------------------------------------------------------|----------------------------------------------------------------------------------------------------|----------------------------------------------------------------------------------------------------|
| Page Instructions:                                                                                                    |                                                                                                    |                                                                                                    |
| *For NSLP transfers ONLY - TDA will complet                                                                                                    | e the Date Received at Warehouse field(s).                                                                                                    |                                                                                                    |
| <ul> <li>Transferring CEs: Complete all fields<br/>USDA Item Number. Complete the rec<br/>items, you will need to complete an ad</li> <li>Receiving CEs: Review all fields for a</li> <li>NSLP Warehouse Representatives:<br/>Receiving CE confirmation statements</li> </ul> | using the USDA Material Number Lookup dropdown i<br>uired Transferring CE confirmation statement(s) at bo<br>litional form.<br>ccuracy. Complete the required Receiving CE confirm<br>Review all fields for accuracy, inventory availability, ar<br>are complete. | ields to locate the Material Description and the<br>ttom of page. If transferring more than 10<br>ation statement(s) at bottom of page.<br>Id inventory quality. Review Transferring CE and |
| USDA Material Number Lookup                                                                                                    | CORN WHOLE KERNEL(LIQ) CAN-<br>6/10                                                                                                    |                                                                                                    |
|                                                                                                    | #100313                                                                                                    |                                                                                                    |

3.1 Enter the USDA Material number listed in the Lookup tool.

3.1.1 Enter the material description as listed in the Lookup tool.

3.1.2 Enter the number of CASES of that item being transferred.

3.1.3 The location of the USDA Foods should correspond to the Transferring CE's Statecontracted NSLP Warehouse

3.1.4 Leave this field blank. TDA will complete this field during the approval process.

3.1.5 If you are transferring more than one item, select Yes and complete the fields for the second item.

| 3.1 Enter the 6-digit USDA Material Number without the # sign. * | 100313                               |  |
|------------------------------------------------------------------|--------------------------------------|--|
| 3.1.1 Material Description *                                     | CORN WHOLE KERNEL (LIQ) CAN-6/10     |  |
| 3.1.2 Number of Cases *                                          | 5                                    |  |
| 3.1.3 Location of USDA Foods *                                   | US Foods 🗸                           |  |
| 3.1.4 Date Received at Warehouse                                 | mm-dd-yyyy                           |  |
| 3.1.5 Do you want to add an additional<br>product? *             | <ul><li>○ Yes</li><li>● No</li></ul> |  |

3.11 Complete the acknowledgement statements to confirm the fields completed so far are accurate. You can use the "Back" buttons to review if needed.

> Click "Next"

| 3.11 For Transferring CE Use Only *   | I have reviewed the information on this form<br>and verified the information is accurate.                                                                                            |
|---------------------------------------|----------------------------------------------------------------------------------------------------|
| 3.12 Transferring CE (NSLP/SFSP Only) | I affirm that the contact information and<br>signatures do not include a Food Service<br>Management Company (FSMC) employee or<br>third-party vendor working on behalf of the<br>CE. |
| Back                                  | Next                                                                                                    |

#### > Click "Next"

**NOTE:** This page is accessible for the Warehouse Representative only after the Receiving CE has completed their submission.

| A. NSLP warehouse                | Certification          |               |            |  |  |
|----------------------------------|------------------------|---------------|------------|--|--|
|                                  |                        |               |            |  |  |
| State-contracted Warehouse Use ( | Only - Transferring/Re | ceiving CEs c | lick Next. |  |  |
|                                  | , ,                    | Ū.            |            |  |  |
|                                  |                        |               |            |  |  |
|                                  |                        |               |            |  |  |
| Back                             | Next                   |               |            |  |  |

#### > Click "Submit"

| Thank you for completing Form H4529. You will receive a confirmation email when the transfer is finalized. |
|----------------------------------------------------------------------------------------------------|
| Submit                                                                                                    |
| Back                                                                                                    |

The Transferring CE Authorized Representative will receive an email confirming the transfer request has been received.

## 2. Receiving CE Submission

The Receiving CE Authorized Representative will be notified of the transfer request via email and will be instructed to review the form after the Transferring CE has completed their submission.

| Texas Department of Annoulture choreniv@iotform.com>                                                                                                    |                                                                                 | C Reply                                 | () Reply All | -> Forward   |           |
|----------------------------------------------------------------------------------------------------|---------------------------------------------------------------------------------|-----------------------------------------|--------------|--------------|-----------|
| Texas Department of Agriculture Shorephysionent Company<br>To Faith Confo                                                                                                    | Expires 7/31/2023                                                               |                                         |              | Thu 7/1/2021 | 1 9:34 AM |
| Review Transfer Form: Edit Submission                                                                                                    |                                                                                 |                                         |              |              |           |
|                                                                                                    |                                                                                 |                                         |              |              |           |
| You were listed as the Receiving CE on a recently submitted USDA Foods Transfer request. This t                                                                                                    | transfer request is now ready for your review. Please click the link at the top | o of this email to review the followin  | t:           |              |           |
| You were listed as the Receiving CE on a recently submitted USDA Foods Transfer request. This t - Receiving CE information                                                                                                    | transfer request is now ready for your review. Please click the link at the top | o of this email to review the following | t:           |              |           |
| You were listed as the Receiving CE on a recently subhitted USDA Foods Transfer request. This t - Receiving CE information - USDA Foods Item(s) and amount(s) requested for transfer                                                                                                   | transfer request is now ready for your review. Please click the link at the top | o of this email to review the followin  | p.           |              |           |
| You were listed as the Receiving CE on a recently subhitted USDA Foods Transfer request. This t - Receiving CE information - USDA Foods Rem(s) and amount(s) requested for transfer After reviewing the transfer request, please indicate your acceptance and resubmit for further rev | transfer request is now ready for your review. Please click the link at the top | o of this email to review the following | i:           |              |           |

## A. Change the selection to "Receiving CE"

B-D. Verify the information is correct.

| Page Instructions:                                                                                |                                                                                                    |
|---------------------------------------------------------------------------------------------------|----------------------------------------------------------------------------------------------------|
| ALL entities: Select your role t     Transferring CEs: Complete th     Receiving CEs/NSLP Warehou | o ensure the rest of the form displays correctly.<br>He remaining fields.<br>Ise: Review the remaining selections.                                                                                                    |
| A. I am the: *                                                                                    | <ul> <li>Transferring CE</li> <li>Receiving CE</li> <li>NSLP State-Contracted Warehouse</li> <li>TDA Representative</li> </ul>                                                                                                    |
| B. Select the program: *                                                                          | NSLP/SFSP 🗸                                                                                                    |
| C. Select the FDP Region *                                                                        | <ul> <li>Region 1/2 - Forte Frozen</li> <li>Region 3 - Gold Star Foods</li> <li>Region 4 - San Antonio Food Bank</li> <li>Region 5 - Pro Valley Foods</li> <li>Region 6 - US Foods</li> <li>Region 7 - El Pasoans Fighting Hunger</li> <li>Region 8 - Central Texas Food Bank</li> </ul> |
| D. Confirm the date: *                                                                            | 06-25-2021                                                                                                    |

1.1-1.4 Review the completed information.

| Page Instructions:                                                                                                    |                                      |   |  |
|----------------------------------------------------------------------------------------------------|--------------------------------------|---|--|
| Transferring CEs: Complete all     Receiving CEs/NSLP Warehous                                                               | fields.<br>e: Review all selections. |   |  |
| Transferring CE Lookup                                                                                                    | ABILENE ISD                          | • |  |
|                                                                                                    | #01034                               |   |  |
|                                                                                                    |                                      |   |  |
| .1 Transferring CE ID *<br>01034                                                                                             |                                      |   |  |
| 1.1 Transferring CE ID *<br>01034<br>1.2 Transferring CE Name *                                                              | Abilene ISD                          |   |  |
| 1.1 Transferring CE ID *<br>01034<br>1.2 Transferring CE Name *<br>1.3 Transferring CE - Authorized<br>Representative Name * | Abilene ISD<br>Alan Ant              |   |  |

2.1-2.6 Review the completed information.

**NOTE:** The Authorized Representative can be edited if needed.

| 2. Receiving CE Informa                                                                                                    | tion                                                                                                    |                                                                                                    |
|----------------------------------------------------------------------------------------------------|----------------------------------------------------------------------------------------------------|----------------------------------------------------------------------------------------------------|
| Dava Instructional                                                                                                    |                                                                                                    |                                                                                                    |
| Page Instructions:                                                                                                    |                                                                                                    |                                                                                                    |
| <ul> <li>Transferring CEs: Complete all fields<br/>contact information. Copy this informat<br/>with another Receiving CE contact.</li> <li>Receiving CEs/NSLP Warehouse: Received the second second se</li></ul> | using the Receiving CE Lookup. Enter the<br>ion into the Authorized Representative field<br>eview all selections. | Receiving CE ID into field 2.1 and autofill Receiving CE<br>is or complete the Authorized Representative fields |
| Receiving CE Lookup                                                                                                    | ZEPHYR ISD                                                                                                    | Ŧ                                                                                                    |
|                                                                                                    | #00134                                                                                                    | v                                                                                                    |
| 2.1 Enter the 5-digit CE ID without the # s                                                                                                    | ign. Click the button below to comple                                                                             | te the fields. *                                                                                                |
| 00134                                                                                                    |                                                                                                    |                                                                                                    |
| Fill Receiving CE Fields                                                                                                    |                                                                                                    |                                                                                                    |
| Fields have been auto filled.                                                                                                    |                                                                                                    |                                                                                                    |
| 2.3 Receiving CE Food Service Director                                                                                                    | Zelda Zicker                                                                                                    |                                                                                                    |
| 2.4 Receiving CE Food Service Director<br>Email                                                                                                    | zeldazicker@email.com<br>example@example.com                                                                      |                                                                                                    |
| *Only the Authorized Representa                                                                                                    | tive will be notified of this trans                                                                               | sfer.                                                                                                    |
| 2.2 Receiving CE Name *                                                                                                    | ZEPHYR ISD                                                                                                    |                                                                                                    |
| 2.5 Receiving CE Authorized<br>Representative *                                                                                                    | Zelda Zicker                                                                                                    |                                                                                                    |
| 2.6 Receiving CE Authorized<br>Representative Email: *                                                                                                    | zeldazicker@email.com<br>example@example.com                                                                      |                                                                                                    |
| Back                                                                                                    | Next                                                                                                    |                                                                                                    |

3.1-3.5 Review completed information to verify the items/quantities are correct.

**NOTE:** The "Date Received at Warehouse" will be completed by TDA only.

| Page Instructions:                                                                                                    |                                                                                                    |                                                                                                    |
|----------------------------------------------------------------------------------------------------|----------------------------------------------------------------------------------------------------|----------------------------------------------------------------------------------------------------|
| *For NSLP transfers ONLY - TDA will comple                                                                                                    | ete the Date Received at Warehouse field(s).                                                                                                    |                                                                                                    |
| <ul> <li>Transferring CEs: Complete all field<br/>USDA Item Number. Complete the re<br/>items, you will need to complete an ac</li> <li>Receiving CEs: Review all fields for</li> <li>NSLP Warehouse Representatives:<br/>Receiving CE confirmation statements</li> </ul> | s using the USDA Material Number Lookup dro<br>equired Transferring CE confirmation statement<br>dditional form.<br>accuracy. Complete the required Receiving CE<br>Review all fields for accuracy, inventory availa<br>s are complete. | opdown fields to locate the Material Description and the<br>(s) at bottom of page. If transferring more than 10<br>E confirmation statement(s) at bottom of page.<br>ability, and inventory quality. Review Transferring CE and |
| USDA Material Number Lookup                                                                                                    | CORN WHOLE KERNEL(LIQ)<br>CAN-6/10                                                                                                    | ▼                                                                                                    |
|                                                                                                    | #100313                                                                                                    | •                                                                                                    |
| 3.1 Enter the 6-digit USDA Material<br>Number without the # sign. *                                                                                                    | 100313                                                                                                    |                                                                                                    |
| 3.1.1 Material Description *                                                                                                    | CORN WHOLE KERNEL (LIQ) CAN-6/10                                                                                                    |                                                                                                    |
| 3.1.2 Number of Cases *                                                                                                    | 5                                                                                                    |                                                                                                    |
| 3.1.3 Location of USDA Foods *                                                                                                    | US Foods                                                                                                    | ~                                                                                                    |
| 3.1.4 Date Received at Warehouse                                                                                                    | mm-dd-yyyy                                                                                                    |                                                                                                    |

3.13 Complete the acknowledgement statement to confirm the fields completed so far are accurate. You can use the "Back" buttons to review if needed.

| 3.13 For Receiving CE Use Only *     | I have reviewed the information on this form<br>and verified the information is accurate.                                                                                            |
|--------------------------------------|----------------------------------------------------------------------------------------------------|
| 3.14 Receiving CE (NSLP/SFSP Only) * | I affirm that the contact information and<br>signatures do not include a Food Service<br>Management Company (FSMC) employee or<br>third-party vendor working on behalf of the<br>CE. |
| Back                                 | Next                                                                                                    |

#### > Click "Next"

**NOTE:** This page is accessible for the Warehouse Representative only after the Receiving CE has completed their submission.

| 4. NSLP War          | ehouse Certification                                     |  |
|----------------------|----------------------------------------------------------|--|
| State-contracted War | ehouse Use Only - Transferring/Receiving CEs click Next. |  |
|                      |                                                          |  |
| Back                 | Next                                                     |  |

#### > Click "Submit"

| Thank you for completing Form H4529. You will receive a confirmation email when the transfer is finalized. |  |
|----------------------------------------------------------------------------------------------------|--|
| Submit                                                                                                    |  |
| Back                                                                                                    |  |

## 3. NSLP Warehouse Submission

The NSLP Warehouse Representative will receive an email notice that the transfer is ready for review after the Receiving CE has completed their submission.

| Action Needed - USDA Foods Transfer Form: Abilene ISD to ZEPHYR ISD - 07-01-2021                                                                         |                                                                                                    |
|----------------------------------------------------------------------------------------------------|----------------------------------------------------------------------------------------------------|
| Texas Department of Agriculture <noreply@jotform.com><br/>To Feith Chonko<br/>Retention Policy Inbox (D/ days)<br/>Expires 7/31/20</noreply@jotform.com> | $( \bigcirc \operatorname{Reply} ( \% ) \operatorname{Reply} All ) \rightarrow \operatorname{Forward} \cdots$<br>Thu 7/1/2021 9:43 AM |
| Review Transfer Form: Edit Submission                                                                                                    |                                                                                                    |
| You were listed as the NSLP State-Contracted Warehouse on a recently submitted USDA Foods Transfer request. This transfer request is now re              | ady for your review. Please click the link at the top of this email to review the following:                                          |
| - USDA Foods item(s) and amount(s) requested for transfer                                                                                                |                                                                                                    |
| - Transferring CE and Receiving CE have approved                                                                                                    |                                                                                                    |
| After completing the NSLP Warehouse Certification, please resubmit the form for TDA review.                                                              |                                                                                                    |

## A. Change the selection to "NSLP State-Contracted Warehouse"

B-D. Verify the information is correct.

| Page Instructions:                                                                                                    |                                                                                                    |
|----------------------------------------------------------------------------------------------------|----------------------------------------------------------------------------------------------------|
| <ul> <li>ALL entities: Select your role to e</li> <li>Transferring CEs: Complete the role</li> <li>Receiving CEs/NSLP Warehouse</li> </ul> | nsure the rest of the form displays correctly.<br>emaining fields.<br>: Review the remaining selections. |
| Ū.                                                                                                    | J. J. J. J. J. J. J. J. J. J. J. J. J. J                                                                 |
| A. I am the: *                                                                                                    | ○ Transferring CE                                                                                        |
|                                                                                                    | O Receiving CE                                                                                           |
|                                                                                                    | NSLP State-Contracted Warehouse                                                                          |
|                                                                                                    | O TDA Representative                                                                                     |
|                                                                                                    |                                                                                                    |
| B. Select the program: *                                                                                                    | NSLP/SFSP V                                                                                              |
|                                                                                                    |                                                                                                    |
| C. Select the FDP Region *                                                                                                    | O Region 1/2 - Forte Frozen                                                                              |
| c c                                                                                                    | <ul> <li>Region 3 - Gold Star Foods</li> </ul>                                                           |
|                                                                                                    | O Region 4 - San Antonio Food Bank                                                                       |
|                                                                                                    | <ul> <li>Region 5 - Pro Valley Foods</li> </ul>                                                          |
|                                                                                                    | Region 6 - US Foods                                                                                      |
|                                                                                                    | <ul> <li>Region 7 - El Pasoans Fighting Hunger</li> </ul>                                                |
|                                                                                                    | Region 8 - Central Texas Food Bank                                                                       |
|                                                                                                    |                                                                                                    |
| D. Confirm the date: *                                                                                                    | 06-25-2021                                                                                               |
|                                                                                                    |                                                                                                    |
|                                                                                                    |                                                                                                    |
|                                                                                                    |                                                                                                    |
|                                                                                                    | Next                                                                                                    |
|                                                                                                    |                                                                                                    |

1.1-1.4 Review the completed information.

| age Instructions:                                                                                                    |                                       |   |  |
|----------------------------------------------------------------------------------------------------|---------------------------------------|---|--|
| Transferring CEs: Complete all     Receiving CEs/NSLP Warehous                                                       | fields.<br>se: Review all selections. |   |  |
| ransferring CE Lookup                                                                                                | ABILENE ISD                           | • |  |
|                                                                                                    | #01034                                |   |  |
|                                                                                                    |                                       |   |  |
| 1 Transferring CE ID *<br>1034                                                                                       |                                       |   |  |
| 1 Transferring CE ID *<br>1034<br>2 Transferring CE Name *                                                           | Abilene ISD                           | • |  |
| 1 Transferring CE ID *<br>1034<br>2 Transferring CE Name *<br>3 Transferring CE - Authorized<br>epresentative Name * | Abilene ISD<br>Alan Ant               | • |  |

2.1-2.6 Review the completed information.

| 2. Receiving CE Informa                                                                                                    | tion                                                                                                  |                                                                                                    |
|----------------------------------------------------------------------------------------------------|----------------------------------------------------------------------------------------------------|----------------------------------------------------------------------------------------------------|
| Page Instructions:                                                                                                    |                                                                                                    |                                                                                                    |
| <ul> <li>Transferring CEs: Complete all fields<br/>contact information. Copy this informati<br/>with another Receiving CE contact.</li> <li>Receiving CEs/NSLP Warehouse: Re</li> </ul> | using the Receiving CE Lookup. Enter<br>on into the Authorized Representative<br>view all selections. | the Receiving CE ID into field 2.1 and autofill Receiving CE<br>fields or complete the Authorized Representative fields |
| Receiving CE Lookup                                                                                                    | ZEPHYR ISD                                                                                            | v                                                                                                    |
|                                                                                                    | #00134                                                                                                | ·                                                                                                    |
| .1 Enter the 5-digit CE ID without the # s<br>00134<br>Fill Receiving CE Fields                                                                                                    | ign. Click the button below to com                                                                    | plete the fields. *                                                                                                    |
| 2.3 Receiving CE Food Service Director                                                                                                    | Zelda Zicker                                                                                          |                                                                                                    |
| 2.4 Receiving CE Food Service Director<br>Email                                                                                                    | zeldazicker@email.com<br>example@example.com                                                          |                                                                                                    |
| Only the Authorized Representa                                                                                                    | tive will be notified of this tr                                                                      | ansfer.                                                                                                    |
| 2.2 Receiving CE Name *                                                                                                    | ZEPHYR ISD                                                                                            |                                                                                                    |
| 2.5 Receiving CE Authorized<br>Representative *                                                                                                    | Zelda Zicker                                                                                          |                                                                                                    |
| 2.6 Receiving CE Authorized<br>Representative Email: *                                                                                                    | zeldazicker@email.com<br>example@example.com                                                          |                                                                                                    |
| Back                                                                                                    | Next                                                                                                  |                                                                                                    |

The NSLP Warehouse is responsible for verifying the items to be transferred are in inventory and are in good condition. A certification of the items will be required on the next page.

3.1-3.5 Review completed information to verify the items/quantities are correct.

**NOTE:** The "Date Received at Warehouse" will be completed by TDA only.

| 3. USDA Foods for Tra                                                                                                    | nsfer                                                                                                    |                                                                                                    |
|----------------------------------------------------------------------------------------------------|----------------------------------------------------------------------------------------------------|----------------------------------------------------------------------------------------------------|
| Page Instructions:                                                                                                    |                                                                                                    |                                                                                                    |
| *For NSLP transfers ONLY - TDA will com                                                                                                    | olete the Date Received at Warehouse field(s).                                                                                                    |                                                                                                    |
| <ul> <li>Transferring CEs: Complete all fie<br/>USDA Item Number. Complete the<br/>items, you will need to complete an</li> <li>Receiving CEs: Review all fields fields fields</li> <li>NSLP Warehouse Representative<br/>Receiving CE confirmation stateme</li> </ul> | Ids using the USDA Material Number Lookup d<br>required Transferring CE confirmation statemen<br>additional form.<br>or accuracy. Complete the required Receiving C<br>s: Review all fields for accuracy, inventory ava<br>nts are complete. | lropdown fields to locate the Material Description and the<br>nt(s) at bottom of page. If transferring more than 10<br>CE confirmation statement(s) at bottom of page.<br>iilability, and inventory quality. Review Transferring CE and |
| USDA Material Number Lookup                                                                                                    | CORN WHOLE KERNEL(LIQ)<br>CAN-6/10<br>#100313                                                                                                    | •                                                                                                    |
| 3.1 Enter the 6-digit USDA Material<br>Number without the # sign. *                                                                                                    | 100313                                                                                                    |                                                                                                    |
| 3.1.1 Material Description *                                                                                                    | CORN WHOLE KERNEL (LIQ) CAN-6/                                                                                                    | 10                                                                                                    |
| 3.1.2 Number of Cases *                                                                                                    | 5                                                                                                    |                                                                                                    |
| 3.1.3 Location of USDA Foods *                                                                                                    | US Foods                                                                                                    | ~                                                                                                    |
| 3.1.4 Date Received at Warehouse                                                                                                    | mm-dd-yyyy                                                                                                    |                                                                                                    |

Both Transferring and Receiving CEs must confirm they have reviewed the form and that they are they are not an FSMC or third-party vendor. The NSLP Warehouse Representative must confirm these statements are completed on the next page.

3.11-3.14 Review to validate the fields are complete.

| 3.11 For Transferring CE Use Only *   | I have reviewed the information on this form<br>and verified the information is accurate.                                                                                            |
|---------------------------------------|----------------------------------------------------------------------------------------------------|
| 3.12 Transferring CE (NSLP/SFSP Only) | I affirm that the contact information and<br>signatures do not include a Food Service<br>Management Company (FSMC) employee or<br>third-party vendor working on behalf of the<br>CE. |
| 3.13 For Receiving CE Use Only        | I have reviewed the information on this form<br>and verified the information is accurate.                                                                                            |
| 3.14 Receiving CE (NSLP/SFSP Only)    | I affirm that the contact information and<br>signatures do not include a Food Service<br>Management Company (FSMC) employee or<br>third-party vendor working on behalf of the<br>CE. |

4.1 Certify that the items to be transferred are available and in good condition. Also, certify that the both the Transferring and Receiving CEs have reviewed the transfer.

4.2 Indicate whether the Warehouse approves of the transfer.

4.3 If NOT approved, please provide an explanation. The comments made in this field will be communicated to the TDA Representative ONLY.

4.4 Provide the Warehouse Representative's name.

4.5 Provide the Warehouse Representative's email address.

**NOTE:** Only the Warehouse Representative designated on this page will be notified of the transfer's final approval status.

| 4. NSLP Warehouse Cer                     | tification                                                                                                    |                |        |                                              |
|-------------------------------------------|----------------------------------------------------------------------------------------------------|----------------|--------|----------------------------------------------|
| State-contracted Warehouse Use Only - 1   | ransferring/Receiving CEs click Nex                                                                                             | ct.            |        |                                              |
|                                           |                                                                                                    |                |        |                                              |
| Page Instructions: Complete all fields. C | omment field (4.3) will notify TDA only of                                                                                      | why a          | transf | er is not approved (inventory shortages, etc |
| *Only the Warehouse Representative desig  | nated on this page will be notified of the                                                                                      | he tra         | nster  | s final approval status.                     |
|                                           |                                                                                                    |                |        |                                              |
| 4.1 Certification Statement *             |                                                                                                    | Yes            | No     |                                              |
|                                           | I certify that each of the listed products are in good condition and on hand.                                                   | ۲              | 0      |                                              |
|                                           | The transferring CE has verified the transfer.                                                                                  | $\bigcirc$     | 0      |                                              |
|                                           | The receiving CE has verified the transfer                                                                                      | $\bigcirc$     | 0      |                                              |
|                                           | <ul> <li>and APPROVE this transfer.</li> <li>I have reviewed the information of<br/>and DO NOT approve this transfer</li> </ul> | on this<br>er. | form   |                                              |
| 4.3 If Not Approved, please explain: *    | Inventory is expired                                                                                                    |                |        |                                              |
| 4.4 Warehouse Representative Name *       | Wally Warehouse                                                                                                    |                |        |                                              |
|                                           | wallywarehouse@email.com                                                                                                    |                |        |                                              |

## > Click "Submit"

| Thank you for completing Form H4529. You will receive a confirmation email when the transfer is finalized. |  |
|----------------------------------------------------------------------------------------------------|--|
| Submit                                                                                                    |  |
| Back                                                                                                    |  |

### 4. TDA Representative Submission

The TDA Representative will receive an email notice that the transfer is ready for review and determine the final approval status after reviewing the completed submission.

| 5. TDA Approval<br>TDA Use Only             |                                                                                   |
|---------------------------------------------|-----------------------------------------------------------------------------------|
| 5.1 Transfer Approval Status                | <ul><li>The transfer is approved.</li><li>The transfer is not approved.</li></ul> |
| 5.2 If Not Approved, please explain:        | Inventory is expired.                                                             |
| 5.3 Allocation Name:                        | ΝΑ                                                                                |
| 5.4 TDA Representative                      |                                                                                   |
| Faith Chonko                                |                                                                                   |
| 5.5 TDA Representative Email                | leanna.chonko@texasagriculture.gov<br>example@example.com                         |
| 5.6 Confirm the date:<br>06-17-2021<br>Date |                                                                                   |

### 5. Final Status Notice

The Transferring CE Authorized Representative, Receiving CE Authorized Representative, and NSLP Warehouse Representative will be notified of the transfer's approval status.

| Transfer Not Approved - USDA Foods Transfer: Abilene ISD to ZEPHYR ISD - 06-17-2021                                                      |      |
|----------------------------------------------------------------------------------------------------|------|
| Texas Department of Agriculture <noreply@jotform.com><br/>To Faith Chonko<br/>Retention Policy Inbox (30 days)</noreply@jotform.com>     | Expi |
| () Click here to download pictures. To help protect your privacy, Outlook prevented automatic download of some pictures in this message. |      |
| This transfer is not approved.                                                                                                    |      |
| Unfortunately, TDA is not able to complete this transfer at this time. We apologize for any inconvenience.                               |      |
| Please contact <u>commodityoperations@texasagriculture.gov</u> with any further questions.                                               |      |
| Reason for determination: Inventory is expired.                                                                                          |      |
|                                                                                                    |      |